# Solicitude de título - Guía para os alumnos

# UniversidadeVigo

Área de Posgrao Virtual apv@uvigo.es http://bubela.uvigo.es/ Recentemente engadiuse a posibilidade de solicitar a emisión do título/diploma para os Títulos Propios (Complementario, Formación, Máster/Especialista) a través de bubela.

#### **REQUISITOS PREVIOS**

Para realizar a solicitude do título/diploma para un curso, cómpre que:

- 1. O curso sexa de tipo: Curso de formación, Especialista, Máster ou Máster/especialista.
- Como alumno, teñas rematado dito curso.
   Desde a pestana Cursos rematados podes comprobar se remataches o curso, e premendo no botón
   Ver detalles inscrición accederás aos detalles do curso.

|                      |                                        |                | Atopa o te        | eu curso                         |                                          |
|----------------------|----------------------------------------|----------------|-------------------|----------------------------------|------------------------------------------|
| Inicio               | Catálogo de cursos                     | Os meus cursos | Cursos rematados  | Enquisas xerais                  |                                          |
| Ordenar<br>Tipo   No | <b>por:</b><br>ome   Modalidade   Inic | io de curso    | Fi<br>Ve          | ltrar por:<br>er só cursos con n | natrícula aceptada   Ver todos os cursos |
| Vic                  | erreitoría de C                        | Organizaciór   | n Académica e     | Profesorado                      | )                                        |
| F31213<br>SOLIDV     | 805 - CURSO DE FOR<br>NORKS            | MACIÓN EN FUND | Amentos de deseño | TÉCNICO CON                      | Preinscrición: Aceptado                  |
|                      |                                        |                |                   |                                  | Docencia: 17/07/2013 - 31/07/2013        |
| Ver                  | detalles inscrición                    | >              |                   |                                  |                                          |

 A dirección do curso confirme, mediante unha acta oficial, que estás Apto.
 Unha vez que accedas os detalles do curso, podes consultar as calificacións nas actas do curso desde a pestana Actas.

| curso  |          |          | yo uc caxas | CUNUS               |
|--------|----------|----------|-------------|---------------------|
| curso  |          |          |             |                     |
| Guide  |          |          |             |                     |
|        |          |          |             |                     |
|        |          |          |             |                     |
|        |          |          |             |                     |
|        |          |          |             |                     |
|        |          |          |             | alificacións finais |
| nonión | o finoio | o finoio | a finaia    |                     |

4. Que os datos persoais do aluno estean verificados pola Sección de Títulos.

Desde a pestana **Solicitudes de título** podes comprobar se cumpres as condicións para solicitar o título/diploma e máis se os teus datos foron verificados. En caso de que non cumplas algún dos requisitos verás os datos de contacto nos que poder resolver as dúbidas.

| Proceso de admisión     | Follas de pagamento         | Actas Solicitudes de título                 | Pago de taxas |
|-------------------------|-----------------------------|---------------------------------------------|---------------|
| Solicitudes de tí       | tulo/diploma                |                                             |               |
|                         |                             |                                             |               |
| rificacións:            |                             |                                             |               |
| Cumpre as condici       | óns para solicitar o título |                                             |               |
| × Debe porse en co      | ntacto coa Sección de 1     | ,<br>Fitulos para verificar os seus datos p | ersoais       |
|                         |                             |                                             |               |
| ra máis información póñ | ase en contacto coa Se      | cción de Títulos:                           |               |
|                         | ospropios@uvido.es          |                                             |               |
| 🖂 negociadodetitul      |                             |                                             |               |

#### COMO SOLICITAR O TÍTULO/DIPLOMA

Unha vez que cumpras as condicións para solicitar o título e que os teus datos persoais estean verificados pola **Sección de Títulos**, podes facer a solicitude premendo no botón **Solicitar título/diploma** da pestana **Solicitudes de título**. Isto xerará un abonaré pola cantidade correspondente que logo deberás pagar.

| Solicitudes de título/diploma rificacións:                                                                                                    |                                                                                                | Follas de pagamento                                                                                        | Actas 🤇          | Solicitudes de título                                                                    | Pago de taxas                                                |                                                    |     |
|----------------------------------------------------------------------------------------------------|------------------------------------------------------------------------------------------------|----------------------------------------------------------------------------------------------------|------------------|------------------------------------------------------------------------------------------|--------------------------------------------------------------|----------------------------------------------------|-----|
| rificacións:<br>© Cumpre as condicións para solicitar o titulo<br>© os datos persoais están verificados pola Sección de Titulos<br>Solicitar título/diploma<br>Estado da matrícula no curso "CURSO DE FORMACIÓN EN FUNDAMENTOS DE DESEÑO TÉCI<br>CON SOLIDWORKS" e acceso ao mesmo<br>Proceso de admisión Folas de pagamento Actas Colicitudes de título Pago de taxas<br>Hensaxe do sistema<br>Está seguro/a de que quere insertar a solicitude de título Pago de taxas<br>Lita verará un abonará por importe de 20.05 €                                                                                                    | Solicitudes de tíf                                                                             | tulo/diploma                                                                                               |                  |                                                                                          |                                                              |                                                    |     |
| rificacións:<br>© Cumpre as condicións para solicitar o titulo<br>© os datos persoais están verificados pola Sección de Titulos<br>Solicitar título/diploma<br>Estado da matrícula no curso "CURSO DE FORMACIÓN EN FUNDAMENTOS DE DESEÑO TÉCE<br>CON SOLIDWORKS" e acceso ao mesmo<br>Proceso de admisión Follas de pagamento Actas Colicitudes de título Pago de taxas<br>Mensaxe do sistema<br>Lita xerará un abonará por importe de 20.05 €                                                                                                    |                                                                                                |                                                                                                    |                  |                                                                                          |                                                              |                                                    |     |
| Cumpre as condicións para solicitar o título Solicitar título/diploma  Estado da matrícula no curso "CURSO DE FORMACIÓN EN FUNDAMENTOS DE DESEÑO TÉCT CON SOLIDWORKS" e acceso ao mesmo Proceso de admisión Follas de pagamento Actas colicitudes de título Pago de taxas  Mensaxe do sistema  Curso de que quere insertar a solicitude de título Pago de taxas  Lito xerará un abonará por importe de 20.05 €                                                                                                    | rificacións:                                                                                   |                                                                                                    |                  |                                                                                          |                                                              |                                                    |     |
| Os datos persoais estan verificados pola Sección de Titulos     Solicitar título/diploma  Estado da matrícula no curso "CURSO DE FORMACIÓN EN FUNDAMENTOS DE DESEÑO TÉCI CON SOLIDWORKS" e acceso ao mesmo Proceso de admisión Follas de pagamento Actas Colicitudes de título Pago de taxas  Mensaxe do sistema      LEta seguro/a de que quere insertar a solicitude de título/diploma de Juan Aguiar Fernández con NIF 44455739M ?  Into versió un abonará por importe de 20 05 6                                                                                                    | Cumpre as condició                                                                             | óns para solicitar o título                                                                                | )                |                                                                                          |                                                              |                                                    |     |
| Solicitar título/diploma         Estado da matrícula no curso "CURSO DE FORMACIÓN EN FUNDAMENTOS DE DESEÑO TÉCI<br>CON SOLIDWORKS" e acceso ao mesmo         Proceso de admisión       Follas de pagamento       Actas       Odicitudes de título       Pago de taxas         Mensaxe do sistema <ul> <li></li></ul>                                                                                                    | Os datos persoais e                                                                            | están verificados pola S                                                                                   | ección de '      | Títulos                                                                                  |                                                              |                                                    |     |
| Estado da matrícula no curso "CURSO DE FORMACIÓN EN FUNDAMENTOS DE DESEÑO TÉCI<br>CON SOLIDWORKS" e acceso ao mesmo<br>Proceso de admisión Folas de pagamento Actas colicitudes de titulo Pago de taxas<br>Mensaxe do sistema                                                                                                    | Solicitar título/d                                                                             | liploma                                                                                                    |                  |                                                                                          |                                                              |                                                    |     |
| Estado da matrícula no curso "CURSO DE FORMACIÓN EN FUNDAMENTOS DE DESEÑO TÉCI<br>CON SOLIDWORKS" e acceso ao mesmo<br>Proceso de admisión Folias de pagamento Actas Golicitudes de titulo Pago de taxas<br>Mensaxe do sistema                                                                                                    |                                                                                                |                                                                                                    |                  |                                                                                          |                                                              |                                                    |     |
| Estado da matrícula no curso "CURSO DE FORMACIÓN EN FUNDAMENTOS DE DESEÑO TÉCI<br>CON SOLIDWORKS" e acceso ao mesmo<br>Proceso de admisión Folas de pagamento Actas Solicitudes de título Pago de taxas<br>Mensaxe do sistema<br>¿Está seguro/a de que quere insertar a solicitude de título/diploma de Juan Aguiar Fernández con NIF 44455739M ?                                                                                                    |                                                                                                |                                                                                                    |                  |                                                                                          |                                                              |                                                    |     |
| Estado da matrícula no curso "CURSO DE FORMACIÓN EN FUNDAMENTOS DE DESEÑO TÉC<br>CON SOLIDWORKS" e acceso ao mesmo<br>Proceso de admisión Folas de pagamento Actas colicitudes de título Pago de taxas<br>Mensaxe do sistema<br>¿Está seguro/a de que quere insertar a solicitude de título/diploma de Juan Aguiar Fernández con NIF 44455739M ?                                                                                                    |                                                                                                |                                                                                                    |                  |                                                                                          |                                                              |                                                    |     |
| Estado da matrícula no curso "CURSO DE FORMACIÓN EN FUNDAMENTOS DE DESEÑO TÉCI<br>CON SOLIDWORKS" e acceso ao mesmo<br>Proceso de admisión Follas de pagamento Actas olicitudes de titulo Pago de taxas<br>Mensaxe do sistema                                                                                                    |                                                                                                |                                                                                                    |                  |                                                                                          |                                                              |                                                    |     |
| Estado da matrícula no curso "CURSO DE FORMACIÓN EN FUNDAMENTOS DE DESEÑO TÉCI<br>CON SOLIDWORKS" e acceso ao mesmo<br>Proceso de admisión Folas de pagamento Actas Colicitudes de título Pago de taxas<br>Mensaxe do sistema<br>¿Está seguro/a de que quere insertar a solicitude de título/diploma de Juan Aguiar Fernández con NIF 44455739M ?                                                                                                    |                                                                                                |                                                                                                    |                  |                                                                                          |                                                              |                                                    |     |
| Estado da matrícula no curso "CURSO DE FORMACIÓN EN FUNDAMENTOS DE DESEÑO TÉCI<br>CON SOLIDWORKS" e acceso ao mesmo<br>Proceso de admisión Folas de pagamento Actas colicitudes de título Pago de taxas<br>Mensaxe do sistema<br>¿Está seguro/a de que quere insertar a solicitude de título/diploma de Juan Aguiar Fernández con NIF 44455739M ?                                                                                                    |                                                                                                |                                                                                                    |                  |                                                                                          |                                                              |                                                    |     |
| Estado da matrícula no curso "CURSO DE FORMACIÓN EN FUNDAMENTOS DE DESEÑO TÉC<br>CON SOLIDWORKS" e acceso ao mesmo<br>Proceso de admisión Folas de pagamento Actas olicitudes de titulo Pago de taxas<br>Mensaxe do sistema                                                                                                    |                                                                                                |                                                                                                    |                  |                                                                                          |                                                              |                                                    |     |
| Estado da matrícula no curso "CURSO DE FORMACIÓN EN FUNDAMENTOS DE DESEÑO TÉCI<br>CON SOLIDWORKS" e acceso ao mesmo<br>Proceso de admisión Follas de pagamento Actas colicitudes de titulo Pago de taxas<br>Mensaxe do sistema<br>¿Está seguro/a de que quere insertar a solicitude de titulo/diploma de Juan Aguiar Fernández con NIF 44455739M ?<br>Into versirá un abonará por importe de 30.05 €                                                                                                    |                                                                                                |                                                                                                    |                  |                                                                                          |                                                              |                                                    |     |
| Estado da matrícula no curso "CURSO DE FORMACION EN FUNDAMENTOS DE DESENO TEC<br>CON SOLIDWORKS" e acceso ao mesmo<br>Proceso de admisión Follas de pagamento Actas colicitudes de titulo Pago de taxas<br>Mensaxe do sistema<br>¿Está seguro/a de que quere insertar a solicitude de titulo/diploma de Juan Aguiar Fernández con NIF 44455739M ?<br>Into xerará un abonará por importa de 30.05 6                                                                                                    |                                                                                                |                                                                                                    |                  |                                                                                          |                                                              |                                                    |     |
| CON SOLIDWORKS <sup>®</sup> e acceso ao mesmo Proceso de admisión Follas de pagamento Actas  Colicitudes de título Pago de taxas  Mensaxe do sistema      Conservativa abonará por importa de 30 05 6                                                                                                    |                                                                                                |                                                                                                    |                  |                                                                                          |                                                              | ~ (                                                |     |
| Proceso de admisión Follas de pagamento Actas Folicitudes de título Pago de taxas  Mensaxe do sistema  CEStá seguro/a de que quere insertar a solicitude de título/diploma de Juan Aguiar Fernández con NIF 44455739M ?  Isto varará un abonará por importe de 20 05 6                                                                                                    | Estado da matríc                                                                               | ula no curso "CU                                                                                           | RSO D            | E FORMACIÓN E                                                                            | N FUNDAM                                                     | ENTOS DE DESEÑO TÉC                                | NIC |
| Mensaxe do sistema<br>¿Está seguro/a de que quere insertar a solicitude de titulo/diploma de Juan Aguiar Fernández con NIF 44455739M ?<br>Into varará un abonará por importe de 20.05 6                                                                                                    | Estado da matríc                                                                               | ula no curso "CU<br>CC                                                                                     | URSO D<br>ON SOL | E FORMACIÓN E<br>IDWORKS'' e acce                                                        | N FUNDAM<br>so ao mesmo                                      | ENTOS DE DESEÑO TÉC<br>º                           | NIC |
| LESTA seguro/a de que quere insertar a solicitude de titulo/diploma de Juan Aguiar Fernández con NIF 44455739M ?                                                                                                    | Estado da matríc<br>Proceso de admisión                                                        | cula no curso "CU<br>CC<br>Follas de pagamento                                                             | N SOL            | E FORMACIÓN E.<br>IDWORKS'' e acce<br>Solicitudes de título                              | N FUNDAM<br>so ao mesmo<br>Pago de taxas                     | ENTOS DE DESEÑO TÉC<br>º                           | NIC |
| د المعالم المعالم ال | Estado da matríc<br>Proceso de admisión                                                        | cula no curso "CU<br>CC<br>Follas de pagamento                                                             | N SOL            | E FORMACIÓN E<br>IDWORKS" e acce<br>Solicitudes de título                                | N FUNDAM<br>so ao mesmo<br>Pago de taxas                     | ENTOS DE DESEÑO TÉC<br>o                           | NIC |
| ¿Está seguro/a de que quere insertar a solicitude de titulo/diploma de Juan Aguiar Fernández con NIF 44455739M ?      Isto varará un abonará por importe de 20.05 €                                                                                                    | Estado da matríc<br>Proceso de admisión<br>Mensaxe do sist                                     | eula no curso "CU<br>CC<br>Follas de pagamento<br>rema                                                     | N SOL            | E FORMACIÓN E<br>IDWORKS" e acce<br>Solicitudes de título                                | N FUNDAM<br>so ao mesmo<br>Pago de taxas                     | ENTOS DE DESEÑO TÉC<br>º                           | NIC |
| Teto varará un abonará por importa da 20.05 £                                                                                                    | Estado da matríc<br>Proceso de admisión<br>Mensaxe do sist                                     | ula no curso "CU<br>CC<br>Follas de pagamento<br><b>Sema</b>                                               | Actas            | E FORMACIÓN E<br>IDWORKS" e acce<br>Solicitudes de título                                | N FUNDAM<br>so ao mesmo<br>Pago de taxas                     | ENTOS DE DESEÑO TÉC<br>º                           | NIC |
| Teto verzrá un abonará nor importe de 20.05 €                                                                                                    | Estado da matríc<br>Proceso de admisión<br>Mensaxe do sist                                     | eula no curso "CU<br>CC<br>Follas de pagamento<br>terma<br>de que quere insertar :                         | Actas            | E FORMACIÓN E<br>IDWORKS" e acce<br>colicitudes de título                                | N FUNDAM<br>so ao mesmo<br>Pago de taxas<br>n Aguiar Fernánd | ENTOS DE DESEÑO TÉC<br>o<br>ez con NIF 44455739M ? | NIC |
| Isto verará un abonaré nor importe de 20.05 €                                                                                                    | Estado da matríc<br>Proceso de admisión<br>Mensaxe do sist<br>LEstá seguro/a                   | eula no curso "CU<br>CC<br>Follas de pagamento<br>tema<br>de que quere insertar :                          | Actas            | E FORMACIÓN E<br>IDWORKS" e acce<br>solicitudes de título                                | N FUNDAM<br>so ao mesmo<br>Pago de taxas<br>n Aguiar Fernánd | ENTOS DE DESEÑO TÉC<br>o<br>ez con NIF 44455739M ? | NIC |
| 15co xerara un abonare por imporce de 50.05 e                                                                                                    | Estado da matríc<br>Proceso de admisión<br>Mensaxe do sist<br>¿Está seguro/a                   | eula no curso "CU<br>CC<br>Follas de pagamento<br>cema<br>de que quere insertar :                          | Actas            | E FORMACIÓN E<br>IDWORKS'' e acce<br>Solicitudes de titulo<br>e de titulo/diploma de Jua | N FUNDAM<br>so ao mesmo<br>Pago de taxas<br>n Aguiar Fernánd | ENTOS DE DESEÑO TÉC<br>o<br>ez con NIF 44455739M ? | NIC |
|                                                                                                    | Estado da matríc<br>Proceso de admisión<br>Mensaxe do sist<br>¿Está seguro/a<br>Isto xerará ur | eula no curso "CU<br>CC<br>Follas de pagamento<br>tema<br>de que quere insertar :<br>n abonaré por import  | Actas            | E FORMACIÓN E<br>IDWORKS" e acce<br>Solicitudes de titulo<br>e de titulo/diploma de Jua  | N FUNDAM<br>so ao mesmo<br>Pago de taxas<br>n Aguiar Fernánd | ENTOS DE DESEÑO TÉC<br>o<br>ez con NIF 44455739M ? | NIC |
|                                                                                                    | Estado da matríc<br>Proceso de admisión<br>Mensaxe do sist<br>¿Está seguro/a<br>Isto xerará ur | eula no curso "CU<br>CC<br>Follas de pagamento<br>terma<br>de que quere insertar :<br>n abonaré por import | Actas            | E FORMACIÓN E<br>IDWORKS" e acce<br>colicitudes de título<br>e de título/diploma de Jua  | N FUNDAM<br>so ao mesm<br>Pago de taxas<br>n Agular Fernánd  | ENTOS DE DESEÑO TÉC<br>o<br>ez con NIF 44455739M ? | NIC |
|                                                                                                    | Estado da matríc<br>Proceso de admisión<br>lensaxe do sist<br>Lestá seguro/a<br>Isto xerará ur | eula no curso "CU<br>CC<br>Follas de pagamento<br>terma<br>de que quere insertar :<br>n abonaré por import | Actas            | E FORMACIÓN E<br>IDWORKS" e acce<br>colicitudes de título<br>e de título/diploma de Jua  | N FUNDAM<br>so ao mesm<br>Pago de taxas<br>n Aguiar Fernánd  | ENTOS DE DESEÑO TÉC<br>o<br>ez con NIF 44455739M ? | NIC |
|                                                                                                    | Estado da matríc<br>Proceso de admisión<br>Mensaxe do sist<br>¿Está seguro/a<br>Isto xerará ur | eula no curso "CU<br>CC<br>Follas de pagamento<br>terma<br>de que quere insertar :<br>n abonaré por import | Actas            | E FORMACIÓN E<br>IDWORKS" e acce<br>colicitudes de título<br>e de título/diploma de Jua  | N FUNDAM<br>so ao mesm<br>Pago de taxas<br>n Aguiar Fernánd  | ENTOS DE DESEÑO TÉC<br>o<br>ez con NIF 44455739M ? | NIC |

Unha vez feita a túa solicitude de título/diploma, poderás realizar o pago de taxas do título/diploma:

- Empregando unha tarxeta
- ou ben dirixíndote a unha oficina de ABANCA

### PAGO DAS TAXAS DO TÍTULO/DIPLOMA CON TARXETA

Para realizar o pago das taxas con tarxeta:

1. Dende a pestana Solicitudes de título podes facer o pago con tarxeta premendo no botón Pagar con tarxeta.

| Estado da matrío                                                               | cula no curso "CU<br>CC                           | IRSO DE FORMACIÓN EN I<br>ON SOLIDW <u>ORKS"</u> e acceso              | UNDAMENT(<br>ao mesmo | OS DE DESEÑO TÉCNICO               |
|--------------------------------------------------------------------------------|---------------------------------------------------|------------------------------------------------------------------------|-----------------------|------------------------------------|
| Proceso de admisión                                                            | Follas de pagamento                               | Actas Solicitudes de título Pa                                         | igo de taxas          |                                    |
| Solicitudes de ti                                                              | tulo/diploma                                      |                                                                        |                       |                                    |
| Data de solicitude de                                                          | título E                                          | stado da solicitude de título                                          | Importe               | Aboamento de taxas                 |
| 10/05/2017 08:50:52                                                            | S                                                 | olicitado                                                              | 30.05 €               | Pendente de cobro                  |
| ode realizar o pago con t<br>Teña en conta que en ca:<br>a Sección de Títulos. | arxeta ou ben acudindo<br>so de pagar nunha ofici | o a unha oficina de Abanca.<br>na de Abanca, non verá reflectido que ( | o abonaré xa está pa  | gado ata que entregue o xustifican |
| Pagar con tarxeta                                                              | Instruccións                                      | s para pagar en oficina de Abanca                                      |                       |                                    |

Tamén podes facer o **pago con tarxeta** premendo no botón **Pago con tarxeta** da pestana **Pago de taxas**.

| Proceso de admisión      | Follas de pagamento       | Actas             | Solicitudes de título | Pago de taxas          |               |  |  |
|--------------------------|---------------------------|-------------------|-----------------------|------------------------|---------------|--|--|
| Taxas                    |                           |                   |                       |                        |               |  |  |
| sta pantalla podes ver a | as taxas relacionadas cor | n esta edio       | ión, así coma o estac | lo de pago das mesmas  |               |  |  |
| dicion                   |                           | F312130           | 5                     |                        |               |  |  |
| axa                      |                           | MATRÍCU           | LA FUNDAMENTOS D      | e deseño técnico co    | ON SOLIDWORKS |  |  |
| mporte                   |                           | 55.00€            |                       |                        |               |  |  |
| stado                    |                           | Cobrado           |                       |                        |               |  |  |
| lltimo cambio realizad   | do no estado              | 20/04/20          | 17 14:07:38           |                        |               |  |  |
| dicion                   |                           | F312130           | 5                     |                        |               |  |  |
| axa                      |                           | Taxa de           | expedición de Diplom  | a de Formación (6 a 10 | créditos)     |  |  |
| mporte                   |                           | 30.05€            |                       |                        |               |  |  |
| •                        |                           | Pendente de cobro |                       |                        |               |  |  |
| stado                    |                           |                   |                       |                        |               |  |  |

2. Para confirmar o pago debes premer no botón Pagar do apartado Pago de taxas mediante tarxeta.

| ]       | Estado da                   | matrío                                                                        | cula no curso "CU<br>CO                           | RSO E<br>N SOI        | DE FORMACIÓN EN FUNDAMENTOS DE DESEÑO TÉCNICO<br>JDWORKS'' e acceso ao mesmo |  |  |  |  |
|---------|-----------------------------|-------------------------------------------------------------------------------|---------------------------------------------------|-----------------------|------------------------------------------------------------------------------|--|--|--|--|
|         | Proceso de a                | dmisión                                                                       | Follas de pagamento                               | Actas                 | Solicitudes de título Pago de taxas                                          |  |  |  |  |
| F       | Pago de ta                  | axas n                                                                        | nediante tarxeta                                  |                       |                                                                              |  |  |  |  |
| Rev     | vise a seguinte             | e informa                                                                     | ción antes de proceder a                          | ao pago               |                                                                              |  |  |  |  |
|         | Curso:                      | F3121305 / CURSO DE FORMACIÓN EN FUNDAMENTOS DE DESEÑO TÉCNICO CON SOLIDWORKS |                                                   |                       |                                                                              |  |  |  |  |
|         | Concepto:                   | Taxa de expedición de Diploma de Formación (6 a 10 créditos)                  |                                                   |                       |                                                                              |  |  |  |  |
|         | Importe:                    | 30.05 €                                                                       |                                                   |                       |                                                                              |  |  |  |  |
| II<br>U | MPORTANTE:<br>nha vez na pa | Ao prem<br>sarela de                                                          | ner en "Pagar" abandona<br>Abanca, revise de novo | rá bubela<br>o import | e conectará coa pasarela de pagos de Abanca.<br>e.                           |  |  |  |  |
| (       | Pagar                       | Ca                                                                            | ncelar                                            |                       |                                                                              |  |  |  |  |

3. Isto conectarate coa pasarela de pago de Abanca. Enche os datos correspondentes e preme de novo no botón **Pagar** na pasarela de pago.

| Forma de pago              | Datos del pago                         |                                                        |
|----------------------------|----------------------------------------|--------------------------------------------------------|
| Pago con tarjeta VISA @@@@ | Número de operación:<br>74<br>Tarjeta: | Importe:<br><b>30.05 €</b><br>Fecha caducidad (MM/AAAA |
| O Tarjetero EURO 6000      | Código seguridad:                      | 01 ~ 2017 ~                                            |

Unha vez que realices o **pago con tarxeta das taxas do título/diploma**, a túa solicitude de título/diploma quedará rexistrada na pestana **Solicitudes de título**.

| Estado da matrío      | cula no curso "C<br>C | URSO DE FORMACIÓN E<br>CON SOLIDWORKS" e acce | N FUNDAMENTO<br>so ao mesmo | OS DE DESEÑO TÉCNICO |
|-----------------------|-----------------------|-----------------------------------------------|-----------------------------|----------------------|
| Proceso de admisión   | Follas de pagament    | 0 Actas Solicitudes de título                 | Pago de taxas               |                      |
| Solicitudes de tí     | ítulo/diploma         |                                               |                             |                      |
| Data de solicitude de | título                | Estado da solicitude de título                | Importe                     | Aboamento de taxas   |
| 10/05/2017 08:50:52   |                       | Pagado                                        | 30.05 €                     | Cobrado              |

## PAGO DAS TAXAS DO TÍTULO/DIPLOMA NUNHA OFICINA DE ABANCA

Para realizar o pago das taxas dende una oficina de ABANCA:

1. Debes xerar previamente o documento de pago premendo no botón **Instruccións para pagar na oficina de Abanca** das pestanas **Solicitudes de título** ou **Pago de taxas**.

| TAXA DE EXPEDICIÓN DE DIFLOMA DE CURSOS DE FORMACIÓN DA UNIVERSIDADE<br>DE VIGO<br>Dar: 10/05/2017<br>Alagresar en ABANCA<br>Código da operación: OXO2<br>Apolidos Aguiar Fernández<br>Nome Juan<br>DIN 144657590M                                                                                                    | Universida <sub>de</sub> Vigo                                                                                                    |
|----------------------------------------------------------------------------------------------------|----------------------------------------------------------------------------------------------------|
| TAXA DE EXPEDICIÓN DE DIPLOMA DE CLESOS DE PORMACIÓN DA UNIVERSIDADE<br>DE VIGO<br>ENE: 10/05/2017<br>A legresar en ABANCA<br>Codigo da operación: CO2<br>Apolitóns Aquiar Fernández<br>Nume Juan<br>DNI 444557393M<br>Especiación do diploma de cursos de formación - 1 50.05 c 20.05 c<br>ESI21305<br>A legresar: 30.05 €                                                                                                    |                                                                                                    |
| Barresar er: ABANCA         Gödigo da operación: CNO2         Angresar er: ABANCA         Name Jun         DNI 441557590M         Concepto do diploma de cursos de formación - 1 50.05 6 5005 6         Si largesar: 30.05 6                                                                                                    | TAXA DE EXPEDICIÓN DE DIPLOMA DE CURSOS DE FORMACIÓN DA UNIVERSIDADE<br>DE VIGO                                                                                                    |
| A Ingresar es: ABANCA<br>Codigo da operación: CHO2<br>A Agolidos Aguiar Fernández<br>Nome Juan<br>DN1 446575904<br>Concepto<br>Concepto<br>Concepto<br>DN1 446575904<br>Concepto<br>Concepto<br>Concepto<br>DN1 446575904<br>Concepto<br>Concepto<br>C | Data: 10/05/2017                                                                                                    |
| Código da operación: CM2<br>Apoldos Aguiar Fernández<br>Nome Juan<br>JUNI 144057590M<br>Concepto<br>Expedición do diploma de cursos de formación - 1 50.05 € 30.05 €<br>1512[1506<br>A legresar: 30.05 €                                                                                                    | A ingresar en: ABANCA                                                                                                    |
| Apeldos Aguiar Fernández<br>Nome Juan<br>DNI 44655790M<br>Concepto<br>Expedición do diploma de cursos de formación - <u>1</u> 50.05 € 30.05 €<br>13121360<br>A Ingresar: 30.05 €                                                                                                    | Código da operación: C002                                                                                                    |
| Concopio Cantolado Importe Total<br>Expedición do diploma de cursos de formación - 1 50.05 € 30.05 €<br>19312305<br>A Ingresar: 30.05 €                                                                                                    | Apelidos Aguiar Fernández<br>Nome Juan<br>DNI 444557393M                                                                                                    |
| Concepto <u>Canadade Impore Treal</u><br>Expedición do diploma de cunos de formación - 1 30.05 € 30.05 €<br>193121305<br>A lagresar: 30.05 €                                                                                                    |                                                                                                    |
| A Ingrear: 30.05 6                                                                                                    | Concepto         Canidade         Importe         Total           Expedición do diploma de cursos de formación -         1         \$0.05 €         \$0.05 €           F3121305           \$0.05 €         \$0.05 € |
|                                                                                                    | A ingresar: 30.05 €                                                                                                    |
|                                                                                                    |                                                                                                    |
|                                                                                                    |                                                                                                    |
|                                                                                                    |                                                                                                    |
|                                                                                                    |                                                                                                    |
|                                                                                                    |                                                                                                    |
|                                                                                                    |                                                                                                    |
|                                                                                                    |                                                                                                    |
|                                                                                                    |                                                                                                    |
|                                                                                                    |                                                                                                    |
|                                                                                                    |                                                                                                    |
|                                                                                                    |                                                                                                    |
|                                                                                                    |                                                                                                    |

Unha vez confirmado o **pago das taxas do título/diploma nunha oficina de ABANCA**, a túa solicitude será aceptada manualmente pola Sección de Títulos.